## make eating easy with On Engloyee Orcepting

## Click the 'Meal Plans' tab in the top navigation bar of the Dish site.

Peruse and select the appropriate Meal Plan or Declining Balance product you would like to purchase.

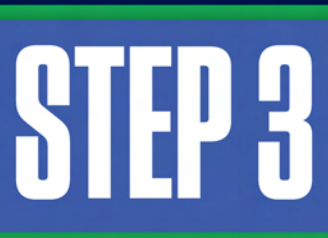

**STEP 2** 

**STEP 1** 

Enter all Recipient information and click the 'Add to Cart' button to begin the checkout process.

## STEP 4

Once in the Cart, if you haven't logged in already, login or create an account when prompted.

STEP 5

Enter your payment information, review your order details, agree to the Terms & Conditions, and submit your order!